目次

**\$** 

• <u>操作方法</u> ○ <u>1.レポートの作成</u> ○ <u>2.グループレポートの作成</u>

通常のレポートおよびグループレポートの作成手順について説明します。

# 操作方法

### 1レポートの作成

1.シート画面にて[全てのレポート]をクリックします。

|   | <u>ب</u> |         |   |                     | シート名を | - ト名を検索 |                  | 作成者 |       | ∨ 最終更新日 |           |  |  |
|---|----------|---------|---|---------------------|-------|---------|------------------|-----|-------|---------|-----------|--|--|
|   |          | シート名    | ~ | DB名                 | 作成者   | ~       | 更新日時             | ~   | 更新者   | ~       | 操作        |  |  |
|   | 1        | sample2 |   | table_1746765490252 | 印鑑 太郎 |         | 2025/05/16 16:31 |     | 印鑑 太郎 |         | 0 🗉 🗉 😣 😒 |  |  |
| ; | 2        | sample1 |   | table_1746765434114 | 印鑑 太郎 |         | 2025/05/14 18:21 |     | 印鑑 太郎 |         | 0 🗉 🗉 😣 😒 |  |  |

#### 2. [新規作成]をクリックします。

| ≥-<br>E | <u>ト一覧</u> > レポート一覧<br>レポート |   |     |   |      |  |         |   |      |     |     |   | 新規作成  |   |
|---------|-----------------------------|---|-----|---|------|--|---------|---|------|-----|-----|---|-------|---|
|         |                             |   |     |   |      |  | レポート名を材 | 索 | Q    | 作成者 |     | ~ | 最終更新日 | ~ |
|         |                             |   |     |   |      |  |         |   |      |     |     |   |       | _ |
|         | レポート名                       | ~ | 参照元 | ~ | 作成日時 |  | 作成者     |   | 更新日時 | ~   | 更新者 |   | 操作    |   |
|         | データがありません                   |   |     |   |      |  |         |   |      |     |     |   |       |   |
|         |                             |   |     |   |      |  |         |   |      |     |     |   |       |   |

#### 3. レポートの元になるシートを選択し、[OK]をクリックします。

| シ- | ートの選択     |                  |       |                  |       |     | × |
|----|-----------|------------------|-------|------------------|-------|-----|---|
| גב | /ポーネントの種類 | 単体シート            |       |                  |       |     |   |
| 検  | 「素内容を入力   | ۹                |       |                  |       |     |   |
|    |           |                  |       |                  |       |     |   |
|    | シート名      | 作成日時             |       | 更新日時             | 最終    | 更新者 |   |
|    | sample1   | 2025/05/09 13:37 |       | 2025/05/14 18:21 | 印鑑    | 太郎  | _ |
|    | sample2   | 2025/05/09 13:38 |       | 2025/05/16 16:31 | 印鑑    | 太郎  |   |
|    |           | 1                | 1 2 3 | 10 / page V      |       |     |   |
|    |           |                  |       |                  | キャンセル | ОК  |   |

4. 必要な項目を追加・設定し、[保存]をクリックします。

| ● 新規レポート  |               |        |        |        |          | 件確認              | リセット          | 保存 戻る                                                                   |
|-----------|---------------|--------|--------|--------|----------|------------------|---------------|-------------------------------------------------------------------------|
| シート内の項目▼  | 合計レコード<br>11件 | Bt.    |        |        |          |                  |               | 新 − 項目設定 − 項目の設定 − ♪                                                    |
|           |               | user 🔨 | memo 🗸 | 数値1 ~  | 数值 2 🗸 🗸 | x-11. ~          | 電話番号 🗸        | 項目の表示設定                                                                 |
| 利用中の項目非表示 |               | 太郎     | データ1   | 10.000 | 20,000   | xxxxxxx@xxx.com  | 000-0000-0000 | 項目名を入力してください                                                            |
| user ×    |               | 太郎     | データ2   | 10,000 | 3,000    | xxxxxxx@xxx.com  | 000-0000-0000 | user<br>● 表示 非表示                                                        |
| memo X    |               | 太郎     | データ3   | 10,000 | 4,000    | xxxxxxx@xxx.com  | 000-0000-0000 | <ul> <li>左揃え</li> <li>中央</li> <li>右揃え</li> <li>ボクボリンズク体をまたする</li> </ul> |
| 数值 1 X    |               | 幸子     | データ8   | 10,000 | 9,000    | xxxxxxx@xxx.com  | 000-0000-0000 | 21.0.22 CTM5 80.4.2.0                                                   |
| (数值 2 ×)  |               | 幸子     | データ9   | 10,000 | 10,000   | xxxxxxx@xxx.com  | 000-0000-0000 | 条件を設定                                                                   |
| x-11 x    |               | 辛子     | データ10  | 10,000 | 11,000   | xxxxxxx@xxx.com  | 000-0000-0000 | 条件指定なし                                                                  |
| (電話番号 X)  |               | 幸子     | データ11  | 10,000 | 12,000   | xxxxxx@xxx.com   | 000-0000-0000 | 条件指定                                                                    |
|           |               | 花子     | データ4   | 10,000 | 5,000    | xxxxxx@xxx.com   | 000-0000-0000 |                                                                         |
| 項目の追加     |               | 花子     | データ5   | 10,000 | 6,000    | xxxxxx@xxx.com   | 000-0000-0000 |                                                                         |
|           |               | 花子     | データ6   | 10,000 | 7,000    | xxxxxxx@xxxx.com | 000-0000-0000 |                                                                         |
|           |               | 花子     | データ7   | 10.000 | 8,000    | xxxxxx@xxx.com   | 000-0000-0000 |                                                                         |
|           |               |        |        |        |          |                  |               |                                                                         |
|           |               |        |        |        |          |                  |               |                                                                         |
|           |               |        |        |        |          |                  |               |                                                                         |
|           |               |        |        |        |          |                  |               |                                                                         |
|           |               |        |        |        |          |                  |               |                                                                         |
|           |               |        |        |        |          |                  |               |                                                                         |
|           |               |        |        |        |          |                  |               |                                                                         |
|           |               |        |        |        |          |                  |               | 逾加                                                                      |

5.レポート名を入力し、[保存]をクリックします。

| х |
|---|
|   |
|   |
|   |

## 2**グループレポートの作成**

## 1.シート画面にて[全てのレポート]をクリックします。

|   |         |   |                     |       | シート名を | 検索               | ۹ | 作成者   |   | ∨ 最終更新日   | × |  |  |
|---|---------|---|---------------------|-------|-------|------------------|---|-------|---|-----------|---|--|--|
|   | シート名    | ~ | DB名                 | 作成者   | ~     | 更新日時             | ~ | 更新者   | ~ | 操作        |   |  |  |
| 1 | sample2 |   | table_1746765490252 | 印鑑 太郎 |       | 2025/05/16 16:31 |   | 印鑑 太郎 |   | 0 🗉 🕒 😣 😒 |   |  |  |
| 2 | sample1 |   | table_1746765434114 | 印鑑 太郎 |       | 2025/05/14 18:21 |   | 印鑑 太郎 |   | 0 🗉 🗉 😣 🗞 |   |  |  |

### 2. 作成元となるレポートを一覧から選択します。

| シートー覧 > レポート一覧<br>レポート |   |         |   |                  |   |        |          |                  |     |       |   | 新規作成                          |   |
|------------------------|---|---------|---|------------------|---|--------|----------|------------------|-----|-------|---|-------------------------------|---|
|                        |   |         |   |                  |   | レポート名を | と検索      | ۹                | 作成者 | 2     | ~ | 最終更新日                         | ~ |
| 1.42_60                | ~ | 会昭二     |   | 化成口味             | ~ |        | ~        | 雨転口味             |     | 市站本   | ~ | 1.8. <i>1/</i> 1 <del>.</del> |   |
|                        | Ť | 参照元     | Ť | TFRU口时           | • | TF成有   | Ť        | 更新口时             | Ť   | 史和有   | • |                               | - |
| レボートの作成                |   | sample2 |   | 2025/05/16 16:42 |   | 印箍 太郎  |          | 2025/05/16 16:42 |     | 印鑑 太郎 |   | •••••                         |   |
|                        |   |         |   |                  | • | (      |          |                  |     |       |   |                               |   |
|                        |   |         |   |                  |   | 10/ページ | <u> </u> |                  |     |       |   |                               |   |

3. [グループレポート新規作成]をクリックします。

| 0 Ø       | <u>-覧</u> > sample<br>レポートの作<br>パープレポー | 2 > レボ<br>読 表<br>トを表示 | <u>ート一覧</u> ><br>グループ<br>V | レポートの<br>レポート新規 | 詳細      |            | 値を編集す          | รื <b>อ</b> (SV7ァイル | 出力 条件確認 | <b>1</b> | <u></u> |
|-----------|----------------------------------------|-----------------------|----------------------------|-----------------|---------|------------|----------------|---------------------|---------|----------|---------|
| 合計<br>11作 | ・レコード数<br>‡                            | 数值 1<br>110,00        | 0                          | 数值 2<br>95,000  |         |            |                |                     |         |          |         |
|           |                                        |                       | memo                       |                 | 数値1 🤍 🗸 | 数値 2 🔍 🗸 🗸 |                | 電話番号 🤍 🗸            |         |          | - î -   |
| ⊞         | 太郎                                     |                       | データ1                       |                 | 10,000  | 20,000     | xxxxxx@xxx.com | 000-0000-0000       |         |          |         |
| ⊞         | 太郎                                     |                       | データ2                       |                 | 10,000  | 3,000      | xxxxxx@xxx.com | 000-0000-0000       |         |          |         |
| ⊞         | 太郎                                     |                       | データ3                       |                 | 10,000  | 4,000      | xxxxxx@xxx.com | 000-0000-0000       |         |          |         |
| Ħ         | 幸子                                     |                       | データ8                       |                 | 10,000  | 9,000      | xxxxxx@xxx.com | 000-0000-0000       |         |          |         |

## 4.グループ化項目の設定と集計項目の設定し、[保存]をクリックします。

| レポート名<br>レポートの作成<br>ガループ名<br>新規グループ          |            |       | Uty    | ٧٢     | 保存             | 戻る            |
|----------------------------------------------|------------|-------|--------|--------|----------------|---------------|
| グループ化の設定                                     |            |       |        |        |                |               |
| <mark>◆グループ化項目名</mark><br>集計に使用する項目を選択してください | 横幅設定       |       |        |        |                | 更新            |
| 数字のドラッグ&ドロップで並び替えが可能です                       | user       | memo  | 数值 1   | 數值 2   |                | 電話番号          |
| 1 user 🗸                                     |            | データ1  | 10,000 | 20,000 | xxxxxx@xxx.com | 000-0000-0000 |
| <b>=</b>                                     | 太郎         | データ2  | 10,000 | 3,000  | xxxxxx@xxx.com | 000-0000-0000 |
| *集計項目の設定                                     |            | データ3  | 10,000 | 4,000  | xxxxxx@xxx.com | 000-0000-0000 |
| 数值 1                                         |            | データ10 | 10,000 | 11,000 | xxxxxx@xxx.com | 000-0000-0000 |
| 数值 2                                         | ÷7         | データ11 | 10,000 | 12,000 | xxxxxx@xxx.com | 000-0000-0000 |
| レコード数                                        | *1         | データ8  | 10,000 | 9,000  | xxxxxx@xxx.com | 000-0000-0000 |
| 明細行の表示・非表示                                   |            | データ9  | 10,000 | 10,000 | xxxxxx@xxx.com | 000-0000-0000 |
| 表示しない 表示する                                   |            | データ4  | 10,000 | 5,000  | xxxxxx@xxx.com | 000-0000-0000 |
| 小計の表示・非表示                                    | # <b>Z</b> | データ5  | 10,000 | 6,000  | xxxxxx@xxx.com | 000-0000-0000 |
| 表示しない 表示する                                   | 4          | データん  | 10.000 | 7 000  | vvvvvv@vvv com | 000-0000-0000 |
| 総合計の表示・非表示<br>表示しない 表示する                     |            |       |        |        |                |               |

5.グループレポート名を設定し、[保存]をクリックします。

| グループ名の入力    | × |
|-------------|---|
| *保存するグループ名  |   |
| グループレポートの作成 |   |
| キャンセル 保存    |   |